## Stappenplan: WebDAV activeren

Je kunt een netwerkkoppeling met je SURFdrive-account te maken, zodat je je SURFdriveaccount via een accountletter kunt benaderen. Dit werkt echter trager dan via de SURFdrivesoftware, daarom raden we je dit af. Wil je dit toch, volg dan de volgende stappen:

- 1. Zorg ervoor dat de Windows Webclient service draait en automatisch gestart wordt. Deze vind je onder 'Systeembeheer' - 'Lokaal beveiligingsbeleid'-' Lokaal beleid' -'Controlebeleid'.
- 2. Ga naar het bestandsbeheer van je computer en maak een nieuwe netwerkverbinding (niet te verwarren met een nieuwe netwerklocatie!). In Windows doe je dat door naar de Verkenner te gaan, in de linkerbalk op het icoontje 'Deze pc' of 'Netwerk' ('This pc' of 'Network') te klikken met de rechtermuisknop en dan te kiezen voor 'Netwerkverbinding maken...' ('Map network drive...')
- 3. Station (Drive). Hier vul je in welke letter je wilt geven aan de netwerkschijf (standaard is Z).
- 4. Voer als map of serveradres in: <u>https://surfdrive.surf.nl/files/remote.php/nonshib-webdav</u>
- 5. 'Opnieuw verbinding maken bij aanmelden'. Vink dit aan om zodat de netwerkschijf opnieuw gekoppeld wordt, wanneer je de computer opstart.
- 6. Vink 'Verbinding maken met andere referenties' (of een vergelijkbare optie) aan.
- 7. Klik op voltooien.
- 8. Er wordt nu gevraagd naar je gebruikersnaam en wachtwoord, maar die moet je eerst aanmaken. Log daarvoor in (met je bekende gegevens) op de SURFdrive-website.
- 9. Klik rechtsbovenin op je naam en dan op 'Instellingen'. Klik in de linkerbalk op 'Beveiliging'.
- 10. Onder het kopje 'WebDAV wachtwoorden' (mogelijk moet je hiervoor naar beneden scrollen) stel je een naam in (kies een naam waaraan je later kunt herkennen om welke computer het gaat, bijvoorbeeld 'laptop thuis') en laat je een nieuw wachtwoord genereren.
- 11. Nu verschijnen een gebruikersnaam (<u>naam@organisatie.nl</u>) en een wachtwoord (XXXX-XXXX-XXXX-XXXX). Deze voer je in in het andere venster. Vink 'Mijn referenties onthouden' aan en klik op 'OK'.
- 12. Nu kun je je SURFdrive-account benaderen.